## RUSD/KUSD Professional Development – Fall 2022 Online Application and Enrollment Instructions UW-Parkside

## **Instructions for Application**

- 1. Start at <u>https://apply.wisconsin.edu</u>
- 2. Click **Create an Account and Get Started.** (If you have previously registered with the online application system, click **Sign in and** Resume and enter your email and password).
- 3. Fill out all required fields on the registration page and click "Submit." You will need to agree to the terms regarding personal information by clicking the checkbox.
- 4. On the next page, click **Start Application**, then click **Continue** on the next page.
- 5. On the page that reads, "Are you applying for a degree of a few courses?" select Few Courses.
- 6. Complete the questions on the next two pages regarding U.S. citizenship and high school graduation.
- 7. On the page that reads, Do you plan to take undergraduate or graduate classes?" select Graduate.

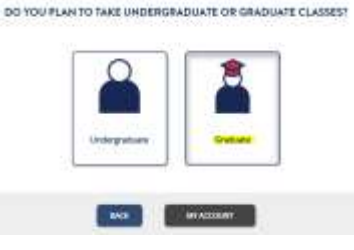

- 8. Complete the question on the next page regarding level of education obtained.
- 9. You should reach the page that reads, "You are a Graduate Non-Degree Applicant" (see below). Click Continue.

| YOU ARE & GRADUATE NON-DEGREE APPLICANT |                                                                        |                                                                  |  |  |  |  |  |
|-----------------------------------------|------------------------------------------------------------------------|------------------------------------------------------------------|--|--|--|--|--|
| A Graduate Non-Degree applica<br>Wa     | rd hao or will have a bachetor's<br>ard hie to take a grachastic level | diggree (by the time of the course start) and<br>I course or two |  |  |  |  |  |
| BACK                                    | MEACCOUNT                                                              | CONTINUE                                                         |  |  |  |  |  |

- 10. On the next page, "Where do you want to go?" select **UW-Parkside**, then **Save and Continue**.
- 11. On the page that reads "Choose Your Program," select Graduate special, then Save and Continue.

| C Applied Bioinformatics Certificate                    |
|---------------------------------------------------------|
| 🔵 🕞 atuate special 🕕                                    |
| C Senior Living % Services Leadership Certificate       |
| Struit City, Policy, and Civic Partnerships Certificate |
| C Sustainability and Well Being                         |

- 12. On the page that reads "When would you like to start school?" select **Fall 2022**, then **Save and Continue**.
- 13. You should reach the page that reads, "You are applying as a Graduate student at UW-Parkside for Fall 2022" (see below). Click Next.

| a ini alabiya | i a traduce | Carliery 14 1/4   | Parketije S   | <ul> <li>Naring 2</li> </ul> | tor means o        | ert January 2003 |
|---------------|-------------|-------------------|---------------|------------------------------|--------------------|------------------|
|               | Toutowise   | terret Greekar    | e special o   | 1000                         | and a state of the |                  |
|               |             | the second second | in delevan in |                              | 11111111111111     |                  |

- 14. This information will generate your application. Please enter your personal information as requested. For the section on **Academic Background**, you do not need to enter every university that you have attended for individual or limited coursework; please do your best with the information from your Bachelor's degree institution (and Master's institution, if applicable).
- 15. Once your application has been checked and errors have been corrected (if applicable), digitally sign the application and submit. This will submit the application to the Office of Admissions.

Once the Office of Admissions has received and processed your online application, they will email you a UWP username and activation PIN within 48 to 72 hours. Follow the instructions in the email to activate your username and create a password. Once your account has been activated and you have registered for DUO, our two-factor authentication service, you will be eligible to enroll in the professional development course.

Enrollment in this professional development course requires an individual permission code. Once your account has been activated, you must email Dana Ryan at <u>ryand@uwp.edu</u> to receive a permission code. You will not be able to enroll in the course without this code.

## **Instructions for Enrollment**

- Once you have activated your UWP account, have registered for two-factor authentication, and have received your permission code, log into SOLAR at <u>https://solar.uwp.edu/solar/signon.html</u>. (To reach the SOLAR login page, you can also go to <u>http://www.uwp.edu</u>, click "Logins" at the top right, and click on the SOLAR logo.) Enter your UWP username and password to log in.
- 2. On the left menu bar, click on "Self Service"; the menu will expand.
- 3. Next, click on "Enrollment."
- 4. Finally, click on "Enrollment: Add Classes."

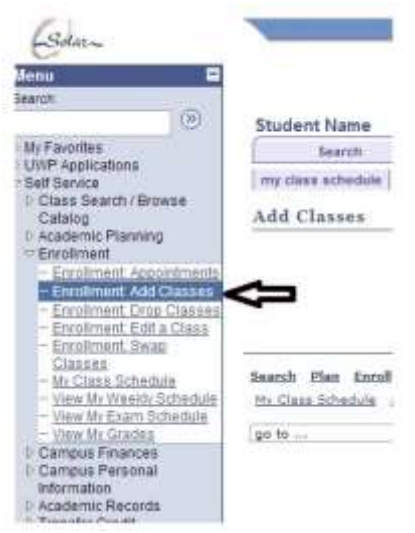

- Under the Term menu, select "Fall 2022-2023". If the Term has already been selected for you, proceed to Step 6.
- 6. In **Class Search** section, choose **Professional Development** from the **Subject** menu and enter **595** in the **Course** Number box.
- 7. The course will appear on the screen. **The course number is PDEV 595 and the title is Educators Workshop**. Be sure that 1.00 units is selected from the dropdown menu. Enter the Permission Code that you received via email into the **Permission Nbr** box and click the green "Next" button. This will add the class to your shopping cart.

| Add (     | lasses                                            |                                        |                   |             |        |           | 11 (0)             |
|-----------|---------------------------------------------------|----------------------------------------|-------------------|-------------|--------|-----------|--------------------|
| 1. Se     | lect class                                        | es to add - I                          | Inrollment        | Prefere     | nces   |           |                    |
| Fel: 20(0 | (-17) (Hiting                                     | raifialia (Optical) V                  | Asserter Parkaide | 0           |        |           |                    |
| PDEV      | 595 - EDU                                         | CATORS WORK                            | SHOP              |             |        |           |                    |
| Class P   | references                                        |                                        |                   |             |        |           |                    |
| PDEV 3    | 107-28                                            | Lecture 00                             | Part Part         | vission Nbr |        |           |                    |
| Session   | Student                                           | Teaching I                             | Grad              | ing         | Grades |           |                    |
| Career    | Graduat                                           | *                                      | Shelts            | . 1         | 1.00   | Ŷ         |                    |
| corollime | nt Informati                                      | iem.                                   |                   |             |        |           |                    |
| :         | Instructor Cov<br>In this class<br>Junior standie | nent Required to e<br>g (or above)     | nrall             |             | C      | ANGEL     | NERT               |
| Section   | Companent                                         | Topic                                  | Days & Times      | Room        | 30     | theacture | Start/End<br>Ilate |
| VOL       | Lecture                                           | Attin<br>Def/hlypanactivity<br>Disordy |                   | TBA         | Nancy  | Vitriaker | 09/07/2016         |

8. This will take you to your shopping cart and will show that you have selected the course. Once the course appears in your shopping cart, click the green "Proceed to Step 2 of 3" button to check out on the Confirm Classes page.

| Search                                                                                               |                                        | Fire .                                                                                                    | 112                                    | Erest                                                                  | My                           | Academice                |
|----------------------------------------------------------------------------------------------------|----------------------------------------|----------------------------------------------------------------------------------------------------|----------------------------------------|------------------------------------------------------------------------|------------------------------|--------------------------|
| rey close achedule                                                                                   | 488                                    | 1000                                                                                                    |                                        | resp [                                                                 | will [                       | term informatio          |
| dd Classes                                                                                           |                                        |                                                                                                    |                                        |                                                                        | 100                          | THE AND                  |
| Select classes                                                                                       | to add                                 |                                                                                                    |                                        |                                                                        | 100                          |                          |
| To select classe<br>When you are sa                                                                  | tisfied v                              | other term, a<br>with your cla                                                                                                    | slect the t                            | erm and sele                                                           | to step 2 o                  | 12                       |
| PDEV SAS has b                                                                                       | nen adda                               | d to your life                                                                                                    | oping cart.                            |                                                                        |                              |                          |
|                                                                                                    |                                        |                                                                                                    |                                        |                                                                        |                              |                          |
|                                                                                                    |                                        |                                                                                                    |                                        |                                                                        |                              |                          |
|                                                                                                    |                                        | annel an ann a                                                                                                    |                                        |                                                                        |                              |                          |
| all 2010-17   Ondergr                                                                                | eduate ) (                             | laiv of Wilscoss                                                                                                    | in Perkaide                            |                                                                        |                              | _                        |
| all 2016-17   Undergri                                                                               | aduate ) (                             | lviv of Wilscool                                                                                                    | er Perkaide                            | -                                                                      | And                          |                          |
| all 2010-17   Undergri                                                                               | idaate ) V                             | iviv of Wipcoss                                                                                                    | er Perkaide                            | <b>a</b>                                                               | A Part La                    |                          |
| all 2010-17   Undergr<br>Add 10 Carls                                                                | eduate ( ) (                           | lain of Wiscom                                                                                                    | er Perkaide                            | <b>u</b>                                                               | A Rest La                    |                          |
| all 2010-17   Undergen<br>Address Cart<br>under States War                                           | CCORT<br>CCORT<br>Coulors<br>D         | Inits of Wiscom                                                                                                    | er Perkaide<br>elerer<br>Datastal Tate | 10                                                                     | A Section                    | Dath Data                |
| all 2016-17   Underspr<br>Add to Cart<br>Inder Class, Nor<br>                                        | eduate 1 0<br>CCLEC<br>Statete         | Inivial Wilcom                                                                                                    | er Perkaide<br>er sent<br>Ditant Tim   | E See                                                                  | Destantian<br>6.<br>Wittakar | Jaatse Zielen<br>2.201 🔮 |
| all 2016-17   Underspr<br>Add to Cart<br>main Class Min<br>and Classes<br>* Class Same               | eduate ) U<br>UZURI<br>Unitera         | inin of Wiscons<br>ACOUNT OF THE<br>COUNT OF THE<br>COUNT OF THE                                                                                                    | er Perkaide                            | 19-19-19-19<br>19-19-19-19<br>19-19-19-19-19-19-19-19-19-19-19-19-19-1 | A Sector                     | Juste Juste<br>2.20      |
| all 2016-12   Undergen<br>hald the Carls<br>matter Chan, Mir<br>State Chan, Mir<br>I'r Chan, Saiscch | denste ( 0<br>General<br>Recisera<br>D | inin of Wiscons<br>. Chem<br>. Shen<br>. Chem<br>. Chem<br>. Shen<br>. Shen | er Perkaide<br>e                       | 19-1<br>194                                                            | Antonia<br>Sector            | Juste Jiele<br>220 🔮     |

9. On the Confirm Classes page, once you have read the university Terms and Conditions, check the "Yes" box, and then click the green "Finish Enrolling" button.

| hat                           |                                      | Past                             | 1. 6                         | 4.6 E                | Ry Academics     |
|-------------------------------|--------------------------------------|----------------------------------|------------------------------|----------------------|------------------|
| the stress action             | 100 [ dia                            | 111 West                         | -                            | -                    | 2 tem entreminie |
| Add Classe                    |                                      |                                  |                              |                      | 70-80-11         |
| . Confirm                     | classes                              |                                  |                              |                      |                  |
| (1000-17 <sup>1</sup> ) (100  |                                      |                                  |                              |                      | of La            |
| Photo:                        | 1.000                                | a la manufilia                   | 1.1                          | - Income             | Inch Inches      |
| AV 597-YEL:                   | AURACITIAN<br>AURACITIAN<br>AURACITI | -                                | 784                          | N. Witcher           | 2.00             |
| Please Click<br>Conditions of | the links belo<br>of Financial Re    | w to read and<br>apponsibility a | print the UW<br>nd Image Rei | Parkside Ter<br>ease | ws and           |
|                               | Territy and De                       | the states                       | 1 Second To                  |                      |                  |
|                               | Serve and So                         | ething by press                  | ininese .                    |                      |                  |
| 5                             | >Real Part                           | enant Sale                       | Generations<br>to the former | 53                   |                  |
|                               |                                      |                                  | Distanting 1                 |                      | Partici E        |

10. You will come to the View Results page, which will list the classes with a green checkmark in the **Status** column next to each course to indicate successful enrollment. Congratulations! You are done.

| Message                                              | Status                                               |
|------------------------------------------------------|------------------------------------------------------|
| Success: This class has been added to your schedule. | <b>v</b>                                             |
|                                                      | Success: This class has been added to your schedule. |

11. If your View Results page lists your courses with a red X in the Status column next to one or more courses, you are **not** successfully enrolled in those course. Please return to Step 7, try selecting the course again, and check that you have entered the correct permission numbers. If you have entered the correct permission number and are still unable to the course, please email <u>ryand@uwp.edu</u> with a description of the problem and you will be sent a new permission number.